## Table des matières :

| Table des matières :                                                         |
|------------------------------------------------------------------------------|
| Objectif :                                                                   |
| 1.Mise en place d'un domaine sous Samba 4                                    |
| a.Préparation du serveur                                                     |
| b. Compilation et installation                                               |
| c. Création du domaine                                                       |
| d. Création du domaine                                                       |
| e. Tests                                                                     |
| f. Intégrer un poste au domaine                                              |
| g. Installation de RSAT (remote server administration tools) sur le client11 |
| 3. L'outil samba-tool14                                                      |
| 3.1. Création du domaine14                                                   |
| 3.2. Modification de la stratégie du mot de passe14                          |
| 3.3. Gestions des utilisateurs                                               |
| 3.4. Gestions des groupes                                                    |
| 4. La société exemple16                                                      |

## Avant-Propos

Compétences :

- A1.1.1 Analyse du cahier des charges d'un service à produire
- A1.2.4 Déterminer des tests nécessaires à la validation d'un service (3)
- A4.1.9 Rédaction d'une documentation technique

| iface | eth0 | inet | static  |               |
|-------|------|------|---------|---------------|
|       |      |      | address | 192.168.1.144 |
|       |      |      | netmask | 255.255.255.0 |
|       |      |      | gateway | 192.168.1.254 |

La suite de logiciels Samba est une ré-implémentation en logiciels libres des protocoles réseau clients et serveurs de Microsoft. Jusqu'ici, Samba 3 était capable de couvrir l'ensemble des fonctionnalités d'un réseau de type NT4 avec un certain nombre d'améliorations, comme la possibilité d'utiliser OpenLDAP comme backend de stockage ou encore un fonctionnement en cluster. Samba 3 gère notamment l'authentification en mode serveur maître/esclave (PDC/BDC pour Primary Domain Controler et Backup domain controler) et la fourniture des services de partage de fichiers et d'impression. La compatibilité avec l'Active Directory de Microsoft est cependant limitée à la possibilité de joindre un domaine – au sens domaine de sécurité – et il devenait de plus en plus pressant de rattraper le retard accumulé. En effet, Active Directory est sorti en 2000, samba 4 a été démarrée en 2003

## <u>Objectif :</u>

Dans cette procédure, nous allons montrer comment installer et configurer samba 4 en contrôleur de domaine sous Debian.

| OS     | Distribution | Version |
|--------|--------------|---------|
| Debian | Linux        | 8.5     |

## 1. Mise en place d'un domaine sous Samba 4

Le DNS est élément clé d'une architecture Active directory. Les clients notamment recherchent les contrôleurs de domaine via des requêtes DNS de type srv, afin de localiser un contrôleur de domaine et certain nombre de mise à jour DNS dynamique se font via Kerberos.

## a. Préparation du serveur

On Modifie d'abord le fichier /etc/hostname pour qu'il contienne le nom FQDN de la machine

| GNU nano 2.2.6      | Fichier | : | /etc/hostname |
|---------------------|---------|---|---------------|
|                     |         |   |               |
| smb.mariette.local_ |         |   |               |

Modifier le fichier /etc/hosts pour qu'il contienne la résolution DNS du FQDN de la machine sur son IP, avec le nom long puis le nom court.

| GNU nano    | 2.2.6           | Fichier | : | /etc/hosts |
|-------------|-----------------|---------|---|------------|
|             |                 |         |   |            |
| 127.0.0.1   | localhost       |         |   |            |
| 192.168.1.1 | 44 smb.mariette | .local  |   | smb_       |

On configure le DNS pour pointer sur lui-même dans le fichier /etc/resolv.conf en renseignant 127.0.0.1

| ·           |               |         | _ |                  |
|-------------|---------------|---------|---|------------------|
| GNU nano    | 2.2.6         | Fichier | : | /etc/resolv.conf |
|             |               |         |   |                  |
| domain sio. | .local        |         |   |                  |
| search sio. | .local        |         |   |                  |
| search mar: | iette.local   |         |   |                  |
| nameserver  | 127.0.0.1_    |         |   |                  |
| nameserver  | 192.168.1.49  |         |   |                  |
| nameserver  | 192.168.1.50  |         |   |                  |
| nameserver  | 8.8.8.8       |         |   |                  |
| nameserver  | 81.253.149.6  |         |   |                  |
| nameserver  | 80.10.246.136 |         |   |                  |
| nameserver  | 192.168.1.254 |         |   |                  |
|             |               |         |   |                  |

On reboot ensuite la VM

#### root@debian8:~# reboot\_

On installe ensuite les paquets suivant pour la compilation de samba et pour son bon fonctionnement.

On fait un installe update juste avant pour vérification :

#### root@smb:~# apt update\_

root@smb:~# apt-get install build-essential libacl1-dev libattr1-dev libblkid-de v libgnutls28-dev libreadline-dev python-dev libpam0g-dev python-dnspython gdb p kg-config libpopt-dev libldap2-dev dnsutils libbsd-dev attr krb5-user docbook-xs l libcups2-dev acl\_

Configuration de l'authentification Kerberos Quand les utilisateurs tentent d'utiliser Kerberos et indiquent un principal ou un identifiant sans préciser à quel royaume (« realm ») administratif Kerberos ce principal est attaché, le système ajoute le royaume par défaut. Le royaume par défaut peut également être utilisé comme royaume d'un service Kerberos s'exécutant sur la machine locale. Il est d'usage que le royaume par défaut soit le nom de domaine DNS local en majuscules.

Royaume (« realm ») Kerberos version 5 par défaut :

MARIETTE.LOCAL\_\_

<0k>

| Configuration de l'authentification Kerberos<br>Veuillez indiquer les noms d'hôtes des serveurs Kerberos dans le royaume<br>Kerberos MARIETTE.LOCAL, séparés par des espaces.                       |
|----------------------------------------------------------------------------------------------------|
| Serveurs Kerberos du royaume :                                                                                                    |
| smb.mariette.local                                                                                                    |
| <0k>                                                                                                    |
|                                                                                                    |
|                                                                                                    |
| Configuration de l'authentification Kerberos<br>Veuillez indiquer le nom d'hôte du serveur administratif (permettant les<br>modifications de mot de passe) pour le royaume Kerberos MARIETTE.LOCAL. |
| Serveur administratif du royaume Kerberos :                                                                                                    |
| smb.mariette.local                                                                                                    |
| <0k>                                                                                                    |
|                                                                                                    |

Le système de fichiers et le montage de vos partitions doit prendre en charge les ACL et les attributs étendus. Il vous faudra donc modifier le fichier /etc/fstab en conséquence.

1. on ajoute un second disque à votre machine virtuelle.

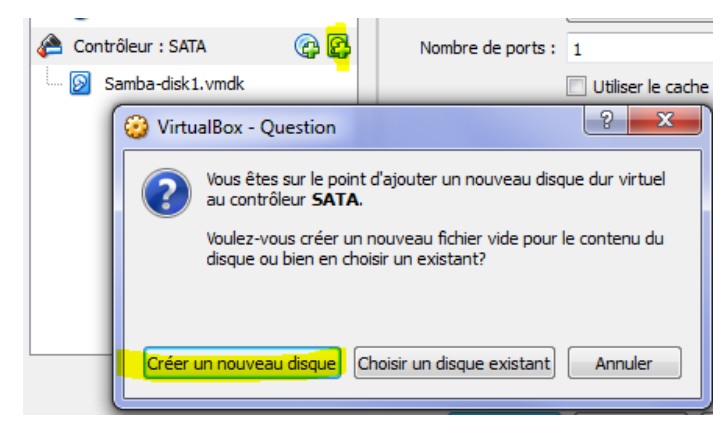

#### 2. Formater-la en ex4.

root@smb:~# dmesg | grep sdb [ 13.475128] sd 1:0:0:0: [sdb] 20971520 512-byte logical blocks: (10.7 GB/10.0 GiB) [ 13.475165] sd 1:0:0:0: [sdb] Write Protect is off [ 13.475169] sd 1:0:0:0: [sdb] Mode Sense: 00 3a 00 00 [ 13.475184] sd 1:0:0:0: [sdb] Write cache: enabled, read cache: enabled, does n't support DPO or FUA [ 13.514417] sdb: unknown partition table [ 13.514851] sd 1:0:0:0: [sdb] Attached SCSI disk

fdisk /dev/sdb\_

Commande (m pour l'aide) : n Type de partition p primaire (0 primaire, 0 étendue, 4 libre) e étendue (conteneur pour partitions logiques) Sélectionnez (p par défaut) : p Numéro de partition (1-4, 1 par défaut) : 1 Premier secteur (2048-20971519, 2048 par défaut) : 2048 Dernier secteur, +secteurs ou +taille{K,M,G,T,P} (2048-20971519, 20971519 par dé faut) : 20971519 Une nouvelle partition 1 de type « Linux » et de taille 10 GiB a été créée. Commande (m pour l'aide) : w La table de partitions a été altérée. Appel d'ioctl() pour relire la table de partitions. Synchronisation des disques.

On peut faire un fdisk -I

Device Boot Start End Sectors Size Id Type /dev/sdb1 2048 20971519 20969472 10G 83 Linux

#### On formate en ex4

root@smb:~# mkfs.ext4 /dev/sdb1 mke2fs 1.42.12 (29-Aug-2014) En train de créer un système de fichiers avec 2621184 4k blocs et 655360 i-noeud s. UUID de système de fichiers=54a7c8a5-915c-40a2-a194-eda926621315 Superblocs de secours stockés sur les blocs : 32768, 98304, 163840, 229376, 294912, 819200, 884736, 1605632 Allocation des tables de groupe : complété Écriture des tables d'i-noeuds : complété Création du journal (32768 blocs) : complété Écriture des superblocs et de l'information de comptabilité du système de fichiers : complété

3. Monter cette partition avec les ACL dans le fichier /etc/fstab.

/dev/sbd1/samba ext4 user\_xattr, acl, errors=remount-ro 0 1

root@smb:~# nano /etc/fstab .

|        | GNU nano                                                                                                    | 2.2.6                                                                                                    | Fichi                                                                                                    | er : /etc/                                                                                     | fstab                        |                     | Modi          | fié    |
|--------|----------------------------------------------------------------------------------------------------|----------------------------------------------------------------------------------------------------|----------------------------------------------------------------------------------------------------|------------------------------------------------------------------------------------------------|------------------------------|---------------------|---------------|--------|
| #      | /etc/fst                                                                                                    | ab: static f                                                                                                    | ile system i                                                                                                    | nformation                                                                                     |                              |                     |               |        |
| #<br># | Use 'blk                                                                                                    | id' to print                                                                                                    | the univers                                                                                                    | ally uniqu                                                                                     | e identifier                 | for a               |               |        |
| #<br># | device;<br>that wor                                                                                                    | this may be<br>ks even if d                                                                                                    | used with UU<br>isks are add                                                                                                    | ID= as a m<br>ed and rem                                                                       | ore robust w<br>oved. See fs | ay to na<br>tab(5). | ame devices   |        |
| # #    | <file sy<="" td=""><td>stem&gt; <mount< td=""><td>point&gt; <t< td=""><td>ype&gt; <opt< td=""><td>ions&gt;</td><td><dump></dump></td><td><pass></pass></td><td></td></opt<></td></t<></td></mount<></td></file> | stem> <mount< td=""><td>point&gt; <t< td=""><td>ype&gt; <opt< td=""><td>ions&gt;</td><td><dump></dump></td><td><pass></pass></td><td></td></opt<></td></t<></td></mount<> | point> <t< td=""><td>ype&gt; <opt< td=""><td>ions&gt;</td><td><dump></dump></td><td><pass></pass></td><td></td></opt<></td></t<> | ype> <opt< td=""><td>ions&gt;</td><td><dump></dump></td><td><pass></pass></td><td></td></opt<> | ions>                        | <dump></dump>       | <pass></pass> |        |
| #<br>U | / was on<br>UID=4a49d                                                                                                    | /dev/sda1 d<br>c2d-9919-486                                                                                                    | uring instal<br>0–8bf7–b8c1c                                                                                                    | lation<br>63cb92d /                                                                            |                              | ext4                | errors=re     | moun\$ |
| #<br>U | /home wa<br>UID=cf73d                                                                                                    | s on /dev/sd<br>f85-2dd6-4f5                                                                                                    | a8 during in<br>5–a9fa–20721                                                                                                    | stallation<br>c8866c8 /h                                                                       | ome                          | ext4                | defaults      | \$     |
| #<br>U | /tmp was<br>UID=24b51                                                                                                    | on /dev/sda<br>c3e-dabe-4eb                                                                                                    | 7 during ins<br>e-b78f-d695a                                                                                                    | tallation<br>cd01117 /t                                                                        | mp                           | ext4                | defaults      | \$     |
| #<br>U | ∕var was<br>UID=25385                                                                                                    | on /dev/sda<br>142-83d5-462                                                                                                    | 5 during ins<br>b-bb89–562f6                                                                                                    | tallation<br>2cb65ca /v                                                                        | ar                           | ext4                | defaults      | \$     |
| #<br>U | swap was<br>UID=2fd9d                                                                                                    | on /dev/sda<br>80c-f49a-4f9                                                                                                    | 6 during ins<br>6-ba59-ce78e                                                                                                    | tallation<br>1074c0b no                                                                        | ne                           | swap                | sw            | \$     |
| 7      | dev/sr0<br>dev/sdb1                                                                                                    | /media<br>/samba                                                                                                    | /cdrom0 ud<br>ext4 us                                                                                                    | t,1so9660<br>er_xattr,a                                                                        | user,noauto<br>cl,errors=re  | mount-ro            |               |        |
|        |                                                                                                    |                                                                                                    |                                                                                                    |                                                                                                |                              |                     |               |        |

ip add

4. Créer le répertoire samba qui contiendra les partages.

#### root@smb:~# mkdir /samba\_

Pour que les utilisateurs « standards » puissent également définir des ACL, il est nécessaire d'ajouter l'option user\_xattr.

Pour éviter de redémarrer le serveur pour les partitions actives, il est possible de les remonter avec les options adéquates de cette façon :

#### root@smb:~# mount –o remount,rw,acl,user\_xattr /

On redémarre la vm

root@smb:~# reboot\_

Le protocole d'authentification par défaut de l'Active Directory étant Kerberos v5, il est important que les horloges soient à l'heure. Le serveur NTPD doit être installé. Il faut donc indiquer le serveur NTP source et le firewall du réseau devra autoriser les requêtes NTP vers l'exterieur. Cela revient à definir le parametre serveurs du fichier /etc/ntpd.conf. Ce paramètre peut etre multivalué. Je vous recommande d'utiliser fr.pool.org afin d'avoir une liste de serveurs sources fiables et disponibles.

root@smb:~# apt-get install ntpdate\_

root@smb:~# ntpdate fr.pool.ntp.org 14 Oct 15:40:26 ntpdate[1003]: the NTP socket is in use, exiting

≏oot@smb:~# apt–get install ntp\_

On relance ntp

#### root@smb:~# systemctl restart ntp\_

Maintenant que votre serveur de temps est configuré, vérifier qu'il est bien synchronisé :

| root@smb:~# ntpc | ∣–pn           |      |       |       |        |         |          |        |
|------------------|----------------|------|-------|-------|--------|---------|----------|--------|
| remote           | refid          | st t | when  | poll  | reach  | delay   | offset   | jitter |
|                  |                | ==== | ===== | ===== | ====== | ======= | ======== | ====== |
| *151.80.124.104  | 210.240.96.206 | 2 u  | 1     | 64    | 3      | 26.728  | 23.159   | 31.431 |
| 195.154.41.195   | 195.13.23.5    | 3 u  | 56    | 64    | 1      | 24.897  | 13.825   | 32.598 |
| 5.196.160.139    | 10.21.137.1    | 2υ   | 55    | 64    | 1      | 27.998  | 12.518   | 29.592 |
| 194.177.34.115   | 200.93.81.94   | 3 u  | 54    | 64    | 1      | 24.774  | 13.517   | 32.850 |
| root@smh∙~#      |                |      |       |       |        |         |          |        |

## b. Compilation et installation

Récupérer le tar.gz, compiler et installer (ça peut prendre 10-15 minutes)

```
root@smb:~# cd /root
root@smb:~# wget ––no–check–certificate https://download.samba.org/pub/samba/sam
ba–4.5.0.tar.gz_
```

root@smb:~# tar –zxvf samba–4.5.0.tar.gz \_

root@smb:~# cd samba–4.5.0/

root@smb:~/samba-4.5.0# ./configure\_

Ajoute le chemin vers les binaires Samba au PATH de votre shell.

root@smb:~/samba–4.5.0# echo "export PATH=\$PATH:/usr/local/samba/bin/:/usr/local /samba/sbin/:" >> ~/.bashrc && source ~/.bashrc

### c. Création du domaine

1. faire une copie du fichier /etc/krb5.conf

root@smb:/etc# cp krb5.conf save.krb5.conf\_

2. Pour configurer kerberos locale, modifier le fichier /etc/krb5.conf, supprimer tout ce qu'il y a dedans et rajouter :

| GNU nano 2.2.6               | Fichier | : | krb5.conf |
|------------------------------|---------|---|-----------|
|                              |         |   |           |
| [libdetaults]                |         |   |           |
| dns_lookup_reaim = faise     |         |   |           |
| default realm = MARIETTE L(  | ncai    |   |           |
| actual(_) calm = nnkiette.et |         |   |           |

Effacer le fichier smb.conf s'il a déjà été généré (il va être régénéré par la commande de rpovisionning samba-tool juste après)

root@smb:/etc# rm –f /usr/local/samba/etc/smb.conf

Pour crée le domaine de samba4 en DC :

root@smb:~# samba–tool domain provision ––use–rfc2307 ––realm=MARIETTE.LOCAL ––d omain MARIETTE ––adminpass Password1234 ––server–role=dc ––interactive\_

Le mot de passe (Password1234) doit respecter un certain niveau de complexité (>=8 caractères avec des chiffres et caractères spéciaux).

Le schéma RFC2307 est une extension LDAP qui permet de renseigner les options pour Unix de l'AD (SFU, service for Unix) et avoir des UID /GID correctement renseigné et mappé entre tous les serveurs du domaine.

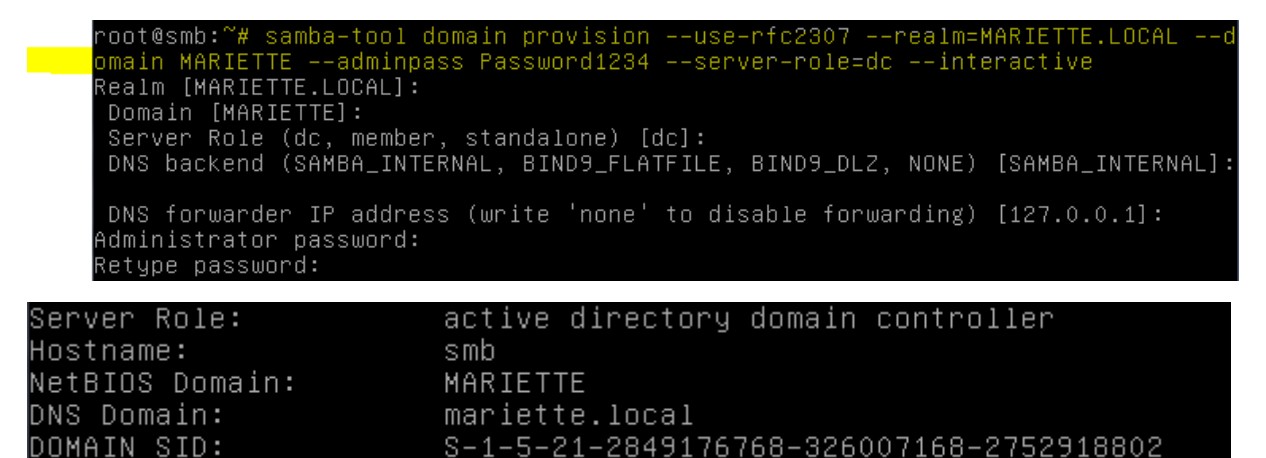

On remarque ci-dessous notre info.

Il est possible de changer le mot de passe du compte administrateur avec les droits superutilisateur (root) avec la commande :

Samba-tool user setpassword administrator

## d. Création du domaine

Pour démarrer l'ensemble des processus, rien de plus simple, il suffit de lancer la commande samba. Pour l'arrêter, un killall samba suffit.

Pour connaître l'ensemble des services démarrés par samba :

| root@smb:~# samba      |           |
|------------------------|-----------|
| root@smb:~# samba–tool | processes |
| Service:               | PID       |
|                        |           |
| dnsupdate              | 21185     |
| cldap_server           | 21178     |
| rpc_server             | 21174     |
| nbt_server             | 21175     |
| winbind_server         | 21186     |
| kdc_server             | 21180     |
| notify–daemon          | 21191     |
| kccsrv                 | 21184     |
| samba                  | 0         |
| dreplsrv               | 21181     |
| dnssrv                 | 21189     |

#### e. Tests

Tester que le kerberos est bien configuré, attention, l'administrateur par défaut est administrator en anglais (taper le mot de passe, si ça ne renvoie rien ou qu'il parle juste de l'expiration de mot de passe, c'est que ça marche).

| root@smb:~# kinit administrator<br>Password for administrator@MARIETTE.L(<br>Warning: Your password will expire in | DCAL:<br>41 days on ven. 25 nov. 2016 15:32:44 CET                 |
|----------------------------------------------------------------------------------------------------|--------------------------------------------------------------------|
| Pour visualiser le ticket reçu :                                                                                   |                                                                    |
| root@smb:~# klist<br>Ticket cache: FILE:/tmp/krb5cc_0<br>Default principal: administrator@MARIE                    | ETTE.LOCAL                                                         |
| Valid starting Expires<br>14/10/2016 16:44:09 15/10/2016 02:44:<br>renew until 15/10/2016 16:44:0                  | Service principal<br>09 krbtgt/MARIETTE.LOCAL@MARIETTE.LOCAL<br>03 |
| Tester les DNS                                                                                                    |                                                                    |
| root@smb:~# dig @localhost goog                                                                                    | le.fr                                                              |
| root@smb:~# dig @localhost smb.n                                                                                   | nariette.local                                                     |
| root@smb:∼# dig −t SRV @localho                                                                                    | st _ldaptcp.mariette.local_                                        |
| root@smb:~# dig –t SRV @localho                                                                                    | st _kerberosudp.mariette.local_                                    |
| ∙oot@smb:~# smbclient −L localhost −U%<br>∪omain=[MARIETTE] OS=[Windows 6.1] Ser                                   | ver=[Samba 4.5.0]                                                  |
| Sharename Type Comm                                                                                                | ent<br>                                                            |
| netlogon Disk<br>sysvol Disk<br>IPC\$ IPC IPC :<br>omain=[MARIETTE] OS=[Windows 6.1] Ser                           | Service (Samba 4.5.0)<br>ver=[Samba 4.5.0]                         |
| Server Comment                                                                                                    |                                                                    |
| Workgroup Master                                                                                                   |                                                                    |

Pour tester l'authentification à un partage tel que netlogon en tant qu'administrateur :

|                                  | <del>.</del>   |                            |
|----------------------------------|----------------|----------------------------|
| root@smb:~# smbclient //localhos | st∕netlogon –l | UAdministrator –c ′ls′     |
| Enter Administrator's password:  |                |                            |
| Domain=[MARIETTE] OS=[Windows 6. | .1] Server=[Sa | amba 4.5.0]                |
|                                  | D              | 0 Fri Oct 14 16:32:32 2016 |
|                                  | D              | 0 Fri Oct 14 16:32:44 2016 |
|                                  |                |                            |
| 3596128 blocks c                 | of size 1024.  | 1784728 blocks available   |

## f. Intégrer un poste au domaine

Pour intégrer un poste windows à un domaine AD, il faut obligatoirement une version professionnelle, les versions familliales n'étant pas prise en charge. Que ce soit en IP fixe ou en DHCP, le poste client devra parvenir à résoudre votre zone DNS. Enfi, et ceci est une contrainte inhérente au protcole Kerberos, il ne doit pas y avoir unn décalage d'horloge de plus de cinq minutes entre KDC et le client.

Avant toute chose, s'assurer que le client utilise le serveur Samba en tant que serveur DNS et que le nom de domaine DNS est bien mariette.local.

Pour faire rejoindre le client windows au domaine mariette en utilisant le compte Administrator, vous pouvez le faire graphiquement ou par ligne de commande.

Netdom /domain :mariette.local :user :administrateur /password :secret MEMBER PC-TEST /joindomain

Pour ce TP, on a choisi la méthode graphique :

Ne pas oublier d'ajouter les additions invités qui sont Périphérique > insérée l'image CD des additions invités

On commence par mettre une adresse ip :

| Propriétés de : Protocole Internet versi                                                                                                    | on 4 (TCP/IPv4)       |  |  |  |  |
|----------------------------------------------------------------------------------------------------|-----------------------|--|--|--|--|
| Général                                                                                                    |                       |  |  |  |  |
| Les paramètres IP peuvent être déterminés automatiquement si votre réseau le permet. Sinon, vous devez demander les paramètres IP appropriés à votre administrateur réseau. |                       |  |  |  |  |
| Obtenir une adresse IP automatiquement                                                                                                    |                       |  |  |  |  |
| • Utiliser l'adresse IP suivante :                                                                                                    |                       |  |  |  |  |
| Adresse IP :                                                                                                    | 192.168.1.146         |  |  |  |  |
| Masque de sous-réseau :                                                                                                    | 255.255.255.0         |  |  |  |  |
| Passerelle par défaut :                                                                                                    | 192.168.1.254         |  |  |  |  |
| Obtenir les adresses des serveurs                                                                                                    | s DNS automatiquement |  |  |  |  |
| • Utiliser l'adresse de serveur DNS s                                                                                                    | suivante :            |  |  |  |  |
| Serveur DNS préféré :                                                                                                    | 192.168.1.144         |  |  |  |  |
| Serveur DNS auxiliaire :                                                                                                    | • • •                 |  |  |  |  |
| 🔲 Valider les paramètres en quittar                                                                                                    | Avancé                |  |  |  |  |
|                                                                                                    | OK Annuler            |  |  |  |  |

On ajoute ensuite le pc au domaine : (lors de l'ajout du domaine, les identifiants du superutilisateur seront demandés) (administrator et Password1234)

MARIETTE ARTHUR 02/11/16 VERSION : 1

[Samba 4 en contrôleur de domaine]

| Propriétés système                                                                                                    | 23             | figuration & Système et cécurité & Système - 4                                               |
|----------------------------------------------------------------------------------------------------|----------------|----------------------------------------------------------------------------------------------|
| Modification du nom ou du domaine de l'ordinateur 🔀                                                                                                    | n à distance   | ingulation + Systeme et secure + Systeme + + +                                               |
| Vous pouvez modifier le nom et l'appartenance de cet<br>ordinateur. Ceci peut influer sur l'accès aux ressources en<br>réseau. <u>Informations complémentaires</u> | votre          | Informations système générales<br>Édition Windows                                            |
| Nom de l'ordinateur :                                                                                                    |                | Windows 7 Professionnel                                                                      |
| mariette-PC                                                                                                    |                | Copyright © 2009 Microsoft Corporation. Tous droits réservé                                  |
| Nom complet de l'ordinateur :<br>mariette-PC                                                                                                    |                | Service Pack 1<br>Obtenir plus de fonctionnalités avec une nouvelle édition de<br>Windows 7  |
| Autres                                                                                                    |                | Modification du nom ou du domaine de l'ordinateur                                            |
| Membre d'un                                                                                                    | e réseau<br>er | Bienvenue dans le domaine mariette.                                                          |
| WORKGROUP                                                                                                    |                | ОК                                                                                           |
| OK Annuler                                                                                                    |                | Stylet et fonction tactile : La fonctionnalité de saisie tactile<br>disponible sur cet écran |
|                                                                                                    | Appliquer      | Paramètres de nom d'ordinateur, de domaine et de groupe de tra                               |
| OK Aliidei                                                                                                    | Abbiidgei      | Nom de l'ordinateur : mariette-PC                                                            |

# g. Installation de RSAT (remote server administration tools) sur le client

Les outils d'administration de serveur distant pour windows 7 avec SP1 permettent aux administrateurs informatiques de gérer des roles et des fonctionnalités installés sur des ordinateurs Windows Server et Samba 4.

Apres le redémarrage, il faudra se connecter en tante qu'Administrator :

|      | Administrator                                                                         |
|------|---------------------------------------------------------------------------------------|
|      | ••••••                                                                                |
| Comm | Ouvrir une session sur : MARIETTE<br>ent ouvrir une session depuis un autre domaine ? |
|      |                                                                                       |
|      | Changer d'utilisateur                                                                 |

Il faut ensuite ajouter un dossier permanent :

| Rechercher un dossier                                                                                                    | I - Paramètres                                                                                                    | ? ×   |
|----------------------------------------------------------------------------------------------------|----------------------------------------------------------------------------------------------------|-------|
| Select a directory                                                                                                    | Dossiers partagés                                                                                                    |       |
| Image: Signal Structure       Image: Signal Structure         Image: Signal Structure       Image: Signal Structure         Image: Signal Structure       Image: Signal Structure <th>Liste des dossiers<br/>Ajouter un dossier partagé<br/>Chemin du dossier : Autre<br/>Nom du dossier : Lecture seule<br/>Montage automatique<br/>Configuration permanente<br/>K Annuler</th> <th>Accès</th> | Liste des dossiers<br>Ajouter un dossier partagé<br>Chemin du dossier : Autre<br>Nom du dossier : Lecture seule<br>Montage automatique<br>Configuration permanente<br>K Annuler | Accès |
|                                                                                                    | OK Annuer                                                                                                    | Alde  |
|                                                                                                    | FR 🛓                                                                                                    | P 🖬 🕯 |
|                                                                                                    | Ø                                                                                                    |       |

Le dossier partage a été créé avant, il contient les outils d'administration de serveur.

| Ordinateur     Windows 7   | 7 PEDAGO (D:) 🕨 Partage              |
|----------------------------|--------------------------------------|
| Inclure dans la bibliothèq | ue 🔻 Graver Nouveau dossier          |
|                            | Nom                                  |
|                            | 📷 Windows6.1-KB958830-x64-RefreshPkg |

On installe ensuite le KB (l'installation est très longue, 10 minutes)

Pour cela on doit récupérer le fichier sous le client windows 7 :

On va donc dans ordinateurs pour connecter un lecteur réseau :

| ser 🔻 🛛 Prop             | riétés système Désinstaller ou modifier un programme                                                                 | »              |                                       |                                      |                                     | نے :<br>۱                      | •  | E |
|--------------------------|----------------------------------------------------------------------------------------------------|----------------|---------------------------------------|--------------------------------------|-------------------------------------|--------------------------------|----|---|
| voris<br>Bureau          | Disques durs (1)     Disque local (C:)                                                                               |                | <mark>Conne</mark><br>Ouvrir          | <mark>cter un le</mark><br>le Pannea | <mark>cteur rés</mark><br>au de cor | <mark>eau</mark><br>nfiguratio | on |   |
| À quel d<br>Spécifiez la | ossier réseau voulez-vous vous connecter ?<br>lettre désignant le lecteur et le dossier auxquels vous souhaitez vou  | is con         | necter :                              |                                      |                                     |                                |    |   |
|                          |                                                                                                    |                |                                       |                                      |                                     |                                |    |   |
| Lecteur :                | H:                                                                                                    | ourir          |                                       |                                      |                                     |                                |    |   |
| Lecteur :<br>Dossier :   | H:  Vvboxsrv/Partage  Exemple : \\serveur\partage                                                                    | ourir          |                                       |                                      |                                     |                                |    |   |
| Lecteur :<br>Dossier :   | H:        H:       \\vboxsrvhPartage       Exemple : \\serveur\partage       Se reconnecter à l'ouverture de session | ourir          |                                       |                                      |                                     |                                |    |   |
| Lecteur :<br>Dossier :   | H:                                                                                                    | ourir          |                                       |                                      |                                     |                                |    |   |
| Lecteur :<br>Dossier :   | H:                                                                                                    | es             | •<br>es images                        |                                      |                                     |                                |    |   |
| Lecteur :<br>Dossier :   | H:                                                                                                    | es<br>ts et de | • • • • • • • • • • • • • • • • • • • |                                      |                                     |                                |    |   |

On peut maintenant lancer l'installation

On accepte les termes de contrats.

Une fois installer, il faut aller dans démarrer > panneau de configuration > Programmes > activer ou désactiver des fonctionnalités windows

Il faut cocher les fonctionnalités suivantes :

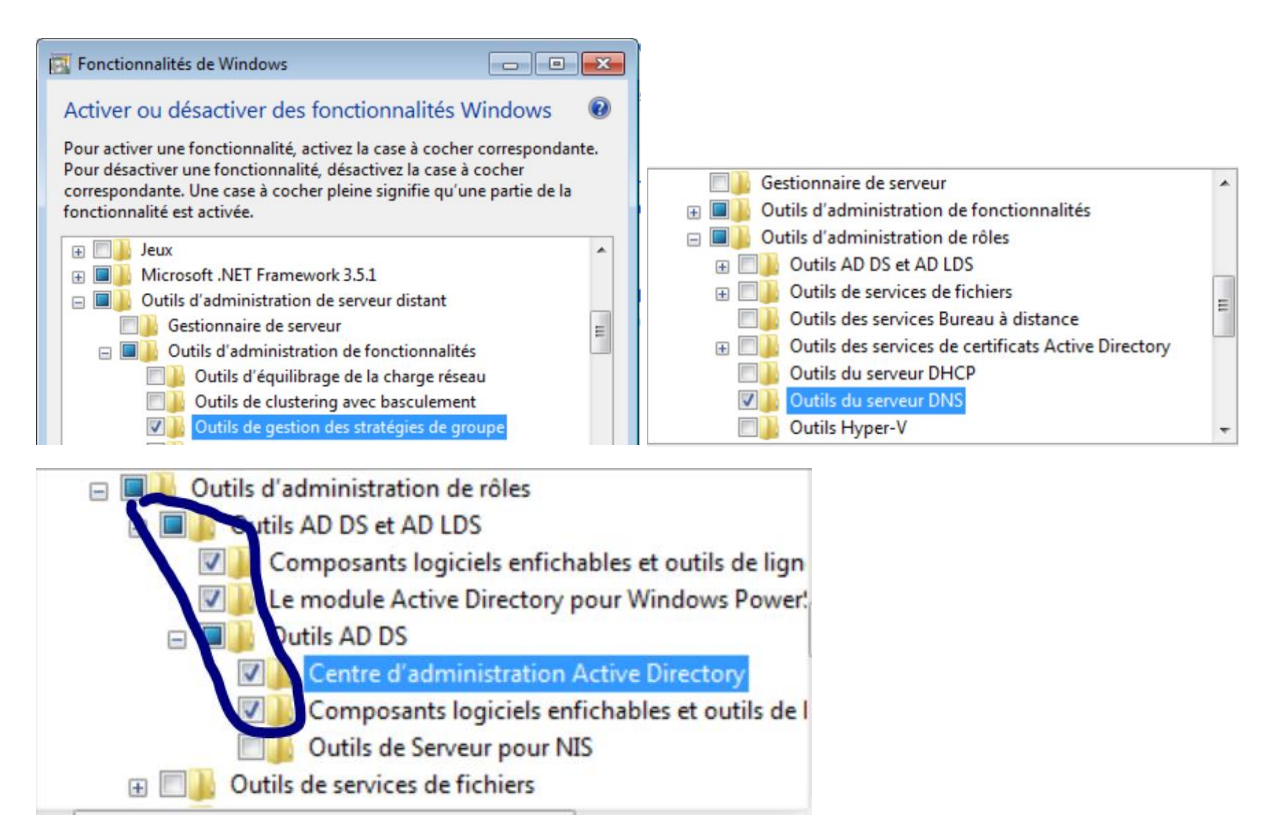

On valide les changements :

(Dans notre cas, on l'active)

Si vous avez configuré votre serveur samba4 avec l'option RFC2307, ou que vous avez mis à jour à samba3NT4 vers samba4, il faut alors gerer les uid/gid linux des utilisateurs et activer en plus les options NIS :

Outils d'administration de rôles
 Outils AD DS et AD LDS
 Composants logiciels enfichables et outils de lign
 Le module Active Directory pour Windows Power!
 Outils AD DS
 Outils AD DS
 Centre d'administration Active Directory
 Composants logiciels enfichables et outils de l
 Outils de Serveur pour NIS
 Outils de services de fichiers

Les consoles MMC se trouvent dans Panneau de configuration/Système et sécurité/Outils d'administration.

On peut utiliser les différentes consoles MMC (gestion AD, DNS, GPO, ...)

## 3. L'outil samba-tool

Samba 4 est entièrement administrable en ligne de commandes. La commande samba-tool permet de réaliser l'ensemble des tâches courantes d'administration d'un réseau Microsoft windows. La syntaxe de la commande est très bien détaillée dans l'aide contextuelle. Les paramètres additionnels

Page 14 | 17

sont documentés en indiquant le paramètre –H à la sous-commande désirée sans indiquer de paramètre.

## 3.1. Création du domaine

| root@smb:∼# samba | - † | nol domain info 192,168,1,144 |
|-------------------|-----|-------------------------------|
| Fonoct            |     | manjatta local                |
|                   |     |                               |
| vomain            | :   | marlette.local                |
| Netbios domain    | :   | MARIETTE                      |
| DC name           | :   | smb.mariette.local            |
| DC netbios name   | :   | SMB                           |
| Server site       | :   | Default–First–Site–Name       |
| Client site       |     | Default–First–Site–Name       |

## 3.2. Modification de la stratégie du mot de passe

Dans samba4 la stratégie de mot de passe domaine est gérée en ligne de commande

- Pour la complexité (par défaut activé)
- Pour la taille minimale du mot de passe (par défaut 7 caractères)
- Pour l'Age minimal/maximal du mot de passe (par défaut min 1/max 42)
- Pour la durée d'expiration du mot de passe (365 jours au lieu de 42 jours par défaut).

Pour voir la configuration en place :

```
root@smb:~# samba-tool domain passwordsettings show
Password informations for domain 'DC=mariette,DC=local'
Password complexity: on
Store plaintext passwords: off
Password history length: 24
Minimum password length: 7
Minimum password age (days): 1
Maximum password age (days): 42
Account lockout duration (mins): 30
Account lockout threshold (attempts): 0
Reset account lockout after (mins): 30
```

Voici l'exemple d'une configuration complexité (ne pas le faire)

# samba-tool domain passwordsettings set --complexity=off

# samba-tool domain passwordsettings set --history-length=0

# samba-tool domain passwordsettings set --min-pwd-age=0

# samba-tool domain passwordsettings set --max-pwd-age=0

# samba-tool domain passwordsettings set --min-pwd-length=6

# samba-tool domain passwordsettings set --min-pwd-length=7 --max-pwd-age=365

Affichage des rôles FSMO (Flexible Single Master operation)

| root@smb:~# samba–tool fsmo show                                                 |
|----------------------------------------------------------------------------------|
| SchemaMasterRole owner: CN=NTDS Settings,CN=SMB,CN=Servers,CN=Default–First–Site |
| -Name,CN=Sites,CN=Configuration,DC=mariette,DC=local                             |
| InfrastructureMasterRole owner: CN=NTDS Settings,CN=SMB,CN=Servers,CN=Default-Fi |
| rst–Site–Name,CN=Sites,CN=Configuration,DC=mariette,DC=local                     |
| RidAllocationMasterRole owner: CN=NTDS Settings,CN=SMB,CN=Servers,CN=Default–Fir |
| st–Site–Name,CN=Sites,CN=Configuration,DC=mariette,DC=local                      |
| PdcEmulationMasterRole owner: CN=NTDS Settings,CN=SMB,CN=Servers,CN=Default–Firs |
| t–Site–Name,CN=Sites,CN=Configuration,DC=mariette,DC=local                       |
| DomainNamingMasterRole owner: CN=NTDS Settings,CN=SMB,CN=Servers,CN=Default–Firs |
| t–Site–Name,CN=Sites,CN=Configuration,DC=mariette,DC=local                       |
| DomainDnsZonesMasterRole owner: CN=NTDS Settings,CN=SMB,CN=Servers,CN=Default–Fi |
| rst–Site–Name,CN=Sites,CN=Configuration,DC=mariette,DC=local                     |
| ForestDnsZonesMasterRole owner: CN=NTDS Settings,CN=SMB,CN=Servers,CN=Default–Fi |
| rst–Site–Name,CN=Sites,CN=Configuration,DC=mariette,DC=local                     |

## 3.3. Gestions des utilisateurs

Pour créer un utilisateur : bob et mdp : Azerty1+

root@smb:~# samba—tool user create bob Azerty1+ User 'bob' created successfully

Pour connaître le numéro UID et SID d'un utilisateur :

Pour lister les utilisateurs :

```
root@smb:~# samba–tool user list
Administrator
krbtgt
Guest
<mark>bob</mark>
```

## 3.4. Gestions des groupes

Création d'un groupe :

```
root@smb:~# samba–tool group add "rt2a"
Added group rt2a
```

On ajoute l'utilisateur bob au groupe :

```
root@smb:~# samba-tool group addmembers "rt2a" bob
Added members to group rt2a
```

Liste des membres d'un groupe :

```
root@smb:~# samba–tool group listmembers "rt2a"
bob
```

## 4. La société exemple

MARIETTE ARTHUR 02/11/16 VERSION : 1